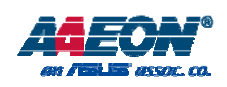

## **RTC-700M**

Rugged Tablet Computer

User's Manual 1<sup>st</sup> Ed

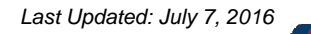

## **Copyright Notice**

This document is copyrighted, 2016. All rights are reserved. The original manufacturer reserves the right to make improvements to the products described in this manual at any time without notice.

No part of this manual may be reproduced, copied, translated, or transmitted in any form or by any means without the prior written permission of the original manufacturer. Information provided in this manual is intended to be accurate and reliable. However, the original manufacturer assumes no responsibility for its use, or for any infringements upon the rights of third parties that may result from its use.

The material in this document is for product information only and is subject to change without notice. While reasonable efforts have been made in the preparation of this document to assure its accuracy, AAEON assumes no liabilities resulting from errors or omissions in this document, or from the use of the information contained herein.

AAEON reserves the right to make changes in the product design without notice

to its users.

## Acknowledgement

All other products' name or trademarks are properties of their respective owners.

- Cortex is the registered trademark of ARM Holdings
- Android is the trademark of Google Inc.

All other product names or trademarks are properties of their respective owners.

## Packing List

Before setting up your product, please make sure the following items have been shipped:

| lten | 1                                                  | Quantity |
|------|----------------------------------------------------|----------|
| •    | RTC-700M with Android 4.2.2                        | 1        |
| •    | AC/DC power adapter                                | 1        |
| •    | Power cable (1702031830 - US, 1702921837 - Europe) | 1        |
| •    | Product DVD with User's Manual (in pdf)            | 1        |

If any of these items are missing or damaged, please contact your distributor or sales representative immediately.

## About this Document

This User's Manual contains all the essential information, such as detailed descriptions and explanations on the product's hardware and software features (if any), its specifications, dimensions, jumper/connector settings/definitions, and driver installation instructions (if any), to facilitate users in setting up their product.

Users may refer to the AAEON.com for the latest version of this document.

## **Safety Precautions**

Please read the following safety instructions carefully. It is advised that you keep this manual for future references

- 1. All cautions and warnings on the device should be noted.
- 2. Make sure the power source matches the power rating of the device.
- Position the power cord so that people cannot step on it. Do not place anything over the power cord.
- Always completely disconnect the power before working on the system's hardware.
- No connections should be made when the system is powered as a sudden rush of power may damage sensitive electronic components.
- If the device is not to be used for a long time, disconnect it from the power supply to avoid damage by transient over-voltage.
- 7. Always disconnect this device from any AC supply before cleaning.
- 8. While cleaning, use a damp cloth instead of liquid or spray detergents.
- 9. Make sure the device is installed near a power outlet and is easily accessible.
- 10. Keep this device away from humidity.
- 11. Place the device on a solid surface during installation to prevent falls
- 12. Do not cover the openings on the device to ensure optimal heat dissipation.
- 13. Watch out for high temperatures when the system is running.
- 14. Do not touch the heat sink or heat spreader when the system is running
- 15. Never pour any liquid into the openings. This could cause fire or electric shock.
- 16. As most electronic components are sensitive to static electrical charge, be sure to ground yourself to prevent static charge when installing the internal

**RTC-700M** 

components. Use a grounding wrist strap and contain all electronic

components in any static-shielded containers.

17. If any of the following situations arises, please the contact our service personnel:

- i. Damaged power cord or plug
- ii. Liquid intrusion to the device
- iii. Exposure to moisture
- iv. Device is not working as expected or in a manner as described in this manual
- v. The device is dropped or damaged
- vi. Any obvious signs of damage displayed on the device

18. DO NOT LEAVE THIS DEVICE IN AN UNCONTROLLED ENVIRONMENT WITH TEMPERATURES BEYOND THE DEVICE'S PERMITTED STORAGE TEMPERATURES (SEE CHAPTER 1) TO PREVENT DAMAGE.

## FCC Statement

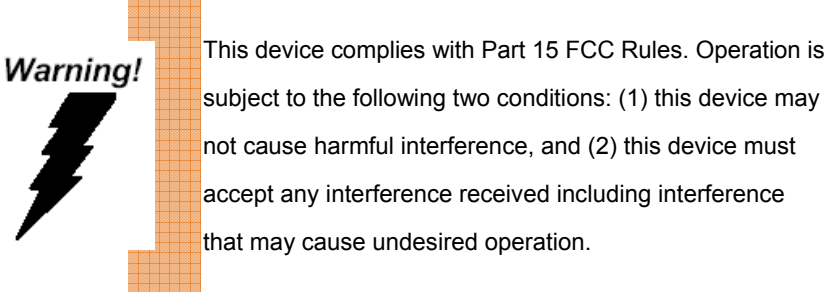

#### Caution:

There is a danger of explosion if the battery is incorrectly replaced. Replace only with the same or equivalent type recommended by the manufacturer. Dispose of used batteries according to the manufacturer's instructions and your local government's recycling or disposal directives.

#### Attention:

Il y a un risque d'explosion si la batterie est remplacée de façon incorrecte. Ne la remplacer qu'avec le même modèle ou équivalent recommandé par le constructeur. Recycler les batteries usées en accord avec les instructions du fabricant et les directives gouvernementales de recyclage.

Preface

VIII

## China RoHS Requirements (CN)

## 产品中有毒有害物质或元素名称及含量

AAEON Panel PC/ Workstation

| able   |                                | 有毒有害物质或元素     |              |                |             |       |        |
|--------|--------------------------------|---------------|--------------|----------------|-------------|-------|--------|
| ř<br>O | 部件名称                           | 铅             | 汞            | 镉              | 六价铬         | 多溴联苯  | 多溴二苯醚  |
|        |                                | (Pb)          | (Hg)         | (Cd)           | (Cr(VI))    | (PBB) | (PBDE) |
| uter   | 印刷电路板                          | 0             |              | 0              | 0           | 0     | 0      |
|        | 及其电子组件                         | 0             | 0            | 0              | 0           | 0     | 0      |
|        | 外部信号                           | 0             |              | 0              | 0           | 0     | 0      |
| т      | 连接器及线材                         | )             |              | 0              | 0           | 0     | 0      |
| а<br>С | 外壳                             | 0             | 0            | 0              | 0           | 0     | 0      |
| 7001   | 中央处理器                          | 0             | 0            | 0              | 0           | 0     | 0      |
| $\leq$ | 与内存                            | )             |              | 0              | 0           | 0     | 0      |
|        | 硬盘                             | 0             | 0            | 0              | 0           | 0     | 0      |
|        | 液晶模块                           | 0             | 0            | 0              | 0           | 0     | 0      |
|        | 光驱                             | 0             | 0            | 0              | 0           | 0     | 0      |
|        | 触控模块                           | 0             | 0            | 0              | 0           | 0     | 0      |
|        | 电源                             | 0             | 0            | 0              | 0           | 0     | 0      |
|        |                                |               |              |                |             |       |        |
|        | O:表示该有毒有害物                     | の质在该<br>5 标准抑 | 部件所有         | 「均质材料<br>■要求い「 | 斗中的含量<br>⊾. | 均在    |        |
|        |                                |               |              |                |             |       |        |
|        | X: 表示该有毒有害物<br>SJ/T 11363-2006 | 」质全少<br>5 标准规 | 在该部件<br>定的限量 | ः的某一坨<br>∎要求。  | 9质材料中       | 的含量超出 |        |
|        | 友计                             |               |              |                |             |       |        |
|        | 一、此产品所标示之环                     | 不保使用          | 期限,剩         | 系指在一           | 設正常使用       | 状况下。  |        |
|        | 二、上述部件物质中生                     | 央处理器          | 、内存、         | 硬盘、            | 光驱、触控       | 模块为选购 | 品。     |

Preface

IX

## **China RoHS Requirement (EN)**

Poisonous or Hazardous Substances or Elements in Products AAEON Panel PC/ Workstation

|                                                      | Poisonous or Hazardous Substances or Elements |                 |                 |                                    |                                      |                                             |  |  |
|------------------------------------------------------|-----------------------------------------------|-----------------|-----------------|------------------------------------|--------------------------------------|---------------------------------------------|--|--|
| Component                                            | Lead<br>(Pb)                                  | Mercury<br>(Hg) | Cadmium<br>(Cd) | Hexavalent<br>Chromium<br>(Cr(VI)) | Polybrominated<br>Biphenyls<br>(PBB) | Polybrominated<br>Diphenyl<br>Ethers (PBDE) |  |  |
| PCB & Other<br>Components                            | 0                                             | 0               | О               | 0                                  | 0                                    | 0                                           |  |  |
| Wires &<br>Connectors<br>for External<br>Connections | 0                                             | 0               | ο               | О                                  | 0                                    | 0                                           |  |  |
| Chassis                                              | 0                                             | 0               | 0               | 0                                  | 0                                    | 0                                           |  |  |
| CPU & RAM                                            | 0                                             | 0               | 0               | 0                                  | 0                                    | 0                                           |  |  |
| Hard Disk                                            | 0                                             | 0               | 0               | 0                                  | 0                                    | 0                                           |  |  |
| LCD                                                  | 0                                             | 0               | 0               | 0                                  | 0                                    | 0                                           |  |  |
| Optical Drive                                        | 0                                             | 0               | 0               | 0                                  | 0                                    | 0                                           |  |  |
| Touchscreen                                          | 0                                             | 0               | 0               | 0                                  | 0                                    | 0                                           |  |  |
| PSU                                                  | 0                                             | 0               | 0               | 0                                  | 0                                    | 0                                           |  |  |

O: The quantity of poisonous or hazardous substances or elements found in each of the component's parts is below the SJ/T 11363-2006-stipulated requirement.

X: The quantity of poisonous or hazardous substances or elements found in at least one of the component's parts is beyond the SJ/T 11363-2006-stipulated requirement.

Note: The Environment Friendly Use Period as labeled on this product is applicable under normal usage only

## **Table of Contents**

| Chapter 1 | 1 - Product Specifications       | 1  |
|-----------|----------------------------------|----|
| 1.1       | Specifications                   | 2  |
| Chapter 2 | 2 – Getting Started              | 5  |
| 2.1       | Product Overview                 | 6  |
| 2.2       | Notes Before Use                 | 10 |
| 2.3       | Turning On the Device            | 12 |
| 2.4       | Touch Controls                   | 13 |
| Chapter 3 | 3 – Setting Up                   |    |
| 3.1       | System Setup                     | 15 |
|           | 3.1.1 Wireless & Networks        | 17 |
|           | 3.1.2 Device Settings            |    |
|           | 3.1.3 Personal Settings          |    |
|           | 3.1.4 Accounts Settings          | 25 |
|           | 3.1.5 System Settings            |    |
| Chapter 5 | 5 – Frequently Asked Questions   |    |
| 5.1       | Frequently Asked Questions (FAQ) | 29 |
| Appendix  | x A - Statements                 |    |
| A.1       | Statements                       |    |
| A.2       | Canadian Notice                  |    |
| A.4       | Safety Caution                   |    |
| A.5       | Battery Disposal                 |    |
| A.6       | Battery Caution                  | 40 |
| A.7       | Adapter Caution                  | 41 |
| A.8       | FCC Interference Statement       | 42 |

Preface

XI

# **Chapter 1**

Product Specifications

## 1.1 Specifications

| System                       |          |                                                              |
|------------------------------|----------|--------------------------------------------------------------|
| Processo                     | or       | ARM <sup>®</sup> Cortex <sup>®</sup> Dual-Core up to 1.5 GHz |
| System                       | Memory   | LPDDR2 1 GB SDRAM                                            |
| <ul> <li>LCD Disp</li> </ul> | olay     | 7" (1280 x 720) TFT LCD with 5-point P-cap                   |
|                              |          | 7H Anti-Scratch Screen                                       |
| • Commun                     | nication | WiFi b/g/n                                                   |
|                              |          | Bluetooth 3.0 (EDR) with integrated class 1                  |
|                              |          | PA and BLE Support                                           |
| • I/O Port                   |          | Mini USB x 1                                                 |
|                              |          | USB Type A x 1                                               |
|                              |          | Mini HDMI x 1                                                |
| •                            |          | 3.5 mm Stereo Headphone Jack x 1                             |
|                              |          | DC-In Jack x 1                                               |
|                              |          | Built-In Speaker & Microphone                                |
|                              |          | 10-pin Cradle Pin                                            |
|                              |          | SIM Card Slot                                                |
|                              |          | Micro SD card slot                                           |
| Storage                      |          | 16 GB eMMC Flash                                             |
| Navigatio                    | on       | GPS/ Glonass/ AGPS (when 3G is enabled)                      |
|                              |          | E-Compass                                                    |
| • Camera                     |          | 5M Pixel AF Camera                                           |
| • Sensor                     |          | Built-in Light Sensor                                        |
|                              |          | Built-in G-Sensor                                            |

Chapter 1 – Product Specifications

|    |                          | Built-in 3-axis Digital Gyroscope         |
|----|--------------------------|-------------------------------------------|
| ]  |                          | Built-in Vibration Motor                  |
|    | • OS                     | Android 4.2                               |
| 5  |                          |                                           |
| 2  | Mechanical               |                                           |
|    | • Color                  | Black                                     |
| 5  | • Dimension (W x H x D)  | 136.6 x 219 x 21 mm (5.38 x 8.58 x 0.83") |
|    | • Gross Weight           | 0.57 Kg (1.25 lb)                         |
| -  | • Carton Dimension       | 245 x 158 x 82 mm (96.5 x 62.2 x 32.3")   |
| ř. |                          |                                           |
| 2  | Environmental            |                                           |
| 5  | • Operating Temperature  | -20°C ~ 50°C (-4 ~ 122°F)                 |
|    | • Storage Temperature    | -55°C ~ 75°C (-67 ~ 167°F)                |
|    | • Operating Humidity     | 10 ~ 75%                                  |
|    | • Water/ Dust Protection | IP65                                      |
|    | Rating                   |                                           |
|    | • Vibration              | Met MIL-STD-810G-514.6 Procedure I        |
|    |                          | Cat.24, Fig 514.6E-1 & 514.6E-2 (Unit is  |
|    |                          | non-operating)                            |
|    |                          | ASTM 4169-99 Truck Assurance Level II,    |
|    |                          | Schedule E (Unit is non-operating)        |
|    | • Drop                   | 26 drops from 150 cm height to 2" plywood |
|    |                          | over concrete with bumpers & unit off     |
|    |                          | 2 units to pass                           |

Chapter 1 – Product Specifications

|       |                                  | MIL-STD-810G-516.6, Procedure IV            |
|-------|----------------------------------|---------------------------------------------|
| 고     | • ESD                            | Air +/- 8KV, Contact +/- 4KV                |
| lgged | EMI/ Safety                      | CE/ FCC Class B/ UL                         |
| a     |                                  |                                             |
| let   | Power Supply                     |                                             |
| ရိ    | AC/DC Adapter                    | AC Power Input: 100 ~ 240 V, 50 ~ 60 Hz, 24 |
| ipute |                                  | W output: 12 V, 3 A                         |
| Ϋ́    | Battery                          | Lithium-Polymer High Capacity Battery       |
|       |                                  | swappable, 6 hrs                            |
|       |                                  | 1) Master BAT/Hard pack: 7.4V 1530 mAh      |
| 꼭     |                                  | 2) Slave BAT/Soft pack:7.4V 1530 mAh        |
| 0-70  |                                  |                                             |
| MO    | LCD                              |                                             |
|       | • Display Type                   | 7" TFT LCD Module with LED Backlight        |
|       | • Max. Resolution                | 1280 x 800                                  |
|       | • Max. Colors                    | 16.7 M                                      |
|       | • Dot Size (H x W)               | 0.1695 x 0.0565                             |
|       | • Luminance (cd/m <sup>2</sup> ) | 400 nit                                     |
|       | • Viewing Angle                  | Horizontal: 178°                            |
|       |                                  | Vertical: 178°                              |
|       |                                  |                                             |
|       |                                  |                                             |
|       |                                  |                                             |
|       |                                  |                                             |

Chapter 1 – Product Specifications

# Chapter 2

Getting Started

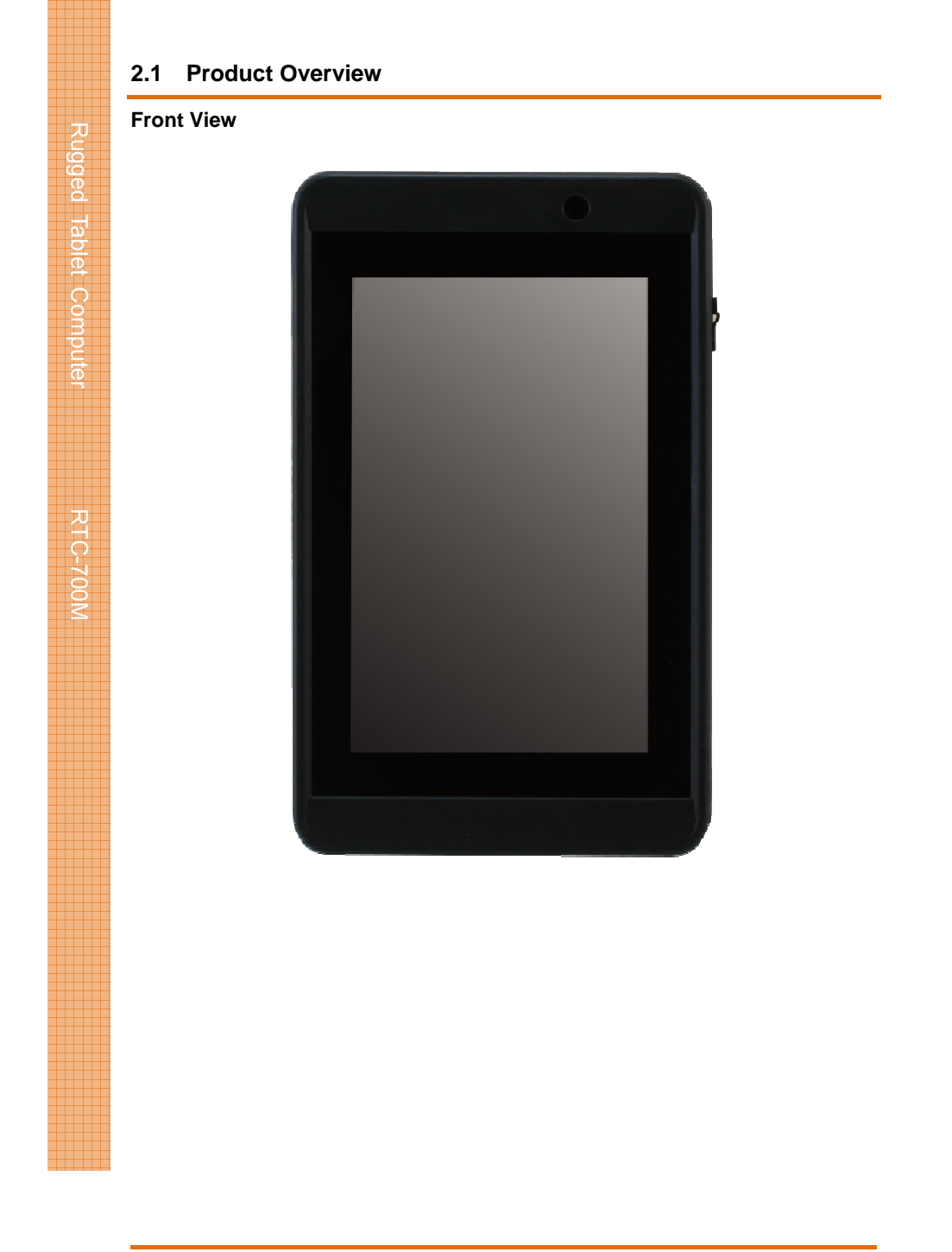

Chapter 2 – Getting Started

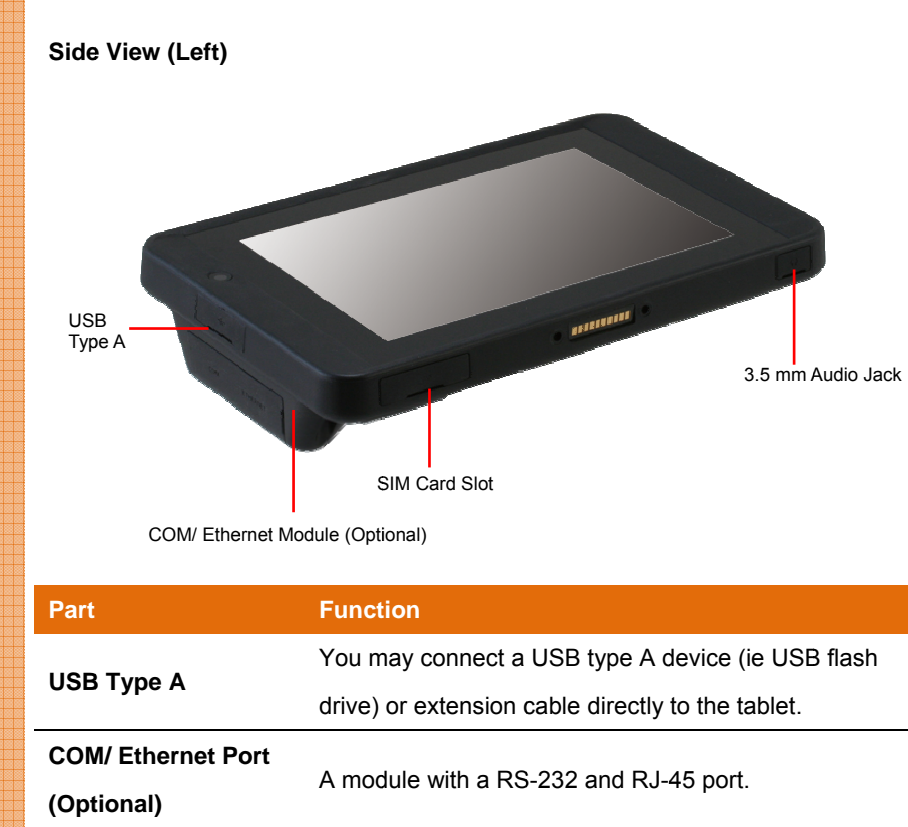

| (Optional)        |                                                  |
|-------------------|--------------------------------------------------|
| SIM Card Slot     | Usable with standard-size SIM cards only.        |
| 3.5 mm Audio Jack | Usable with any audio device with a 3.5 mm jack. |

Chapter 2 – Getting Started

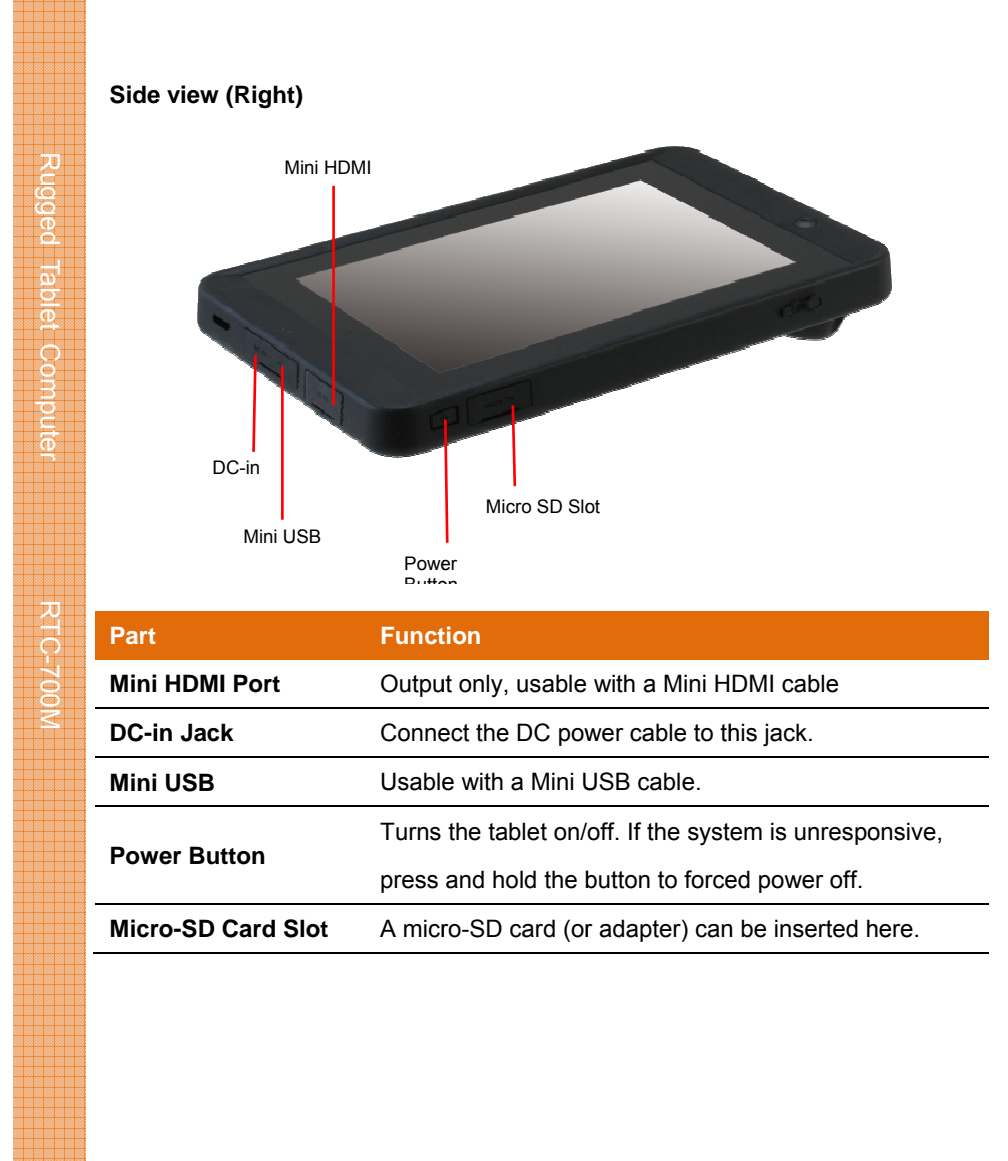

Chapter 2 – Getting Started

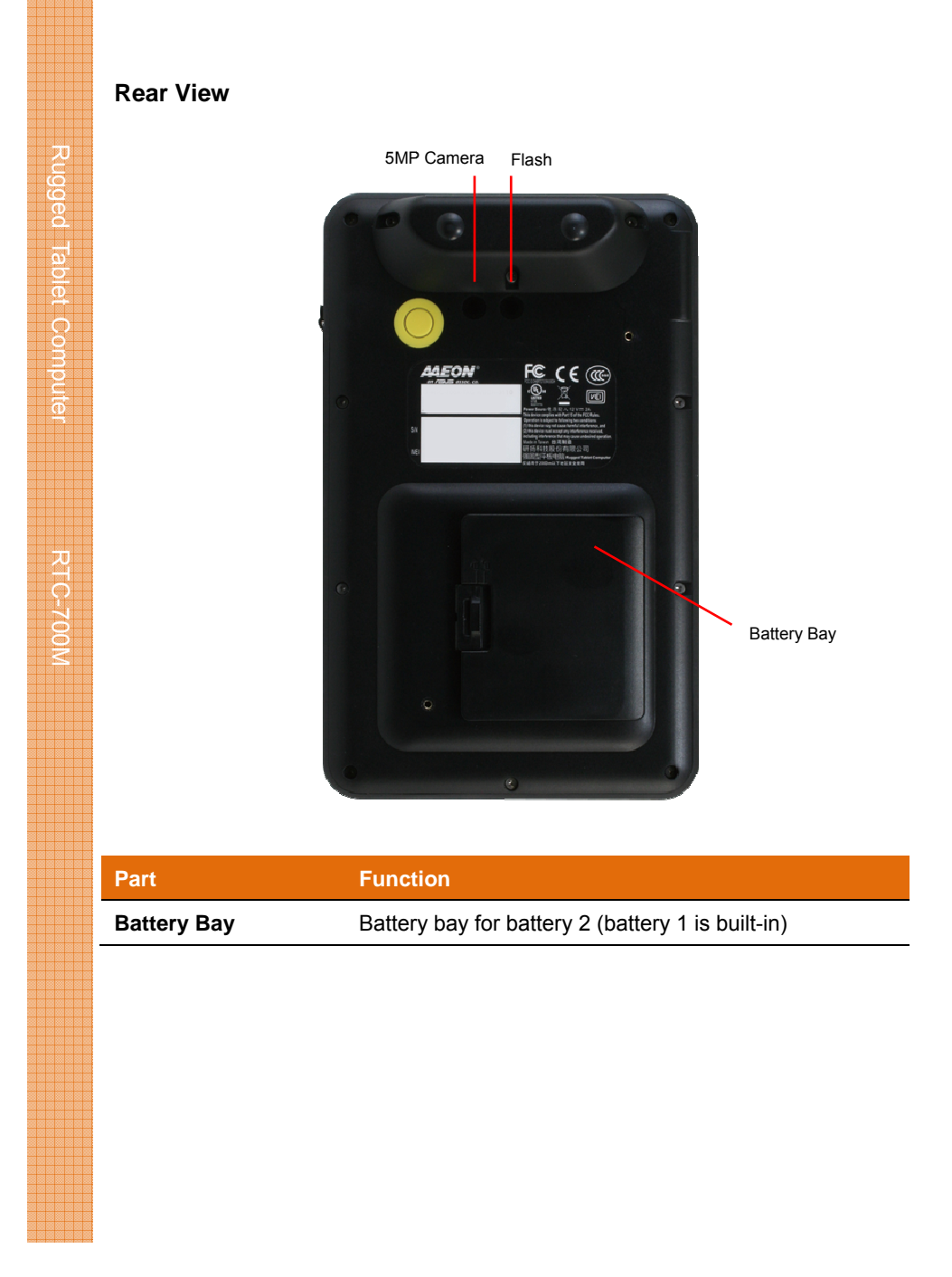

Chapter 2 – Getting Started

#### 2.2 Notes Before Use

Before using your device, please read through the following instructions

- Use only the power adapter that comes with your device. Using a different power adapter may cause damage.
- Before plug the AC adapter to the device, please make sure the power is stable and in case unwanted APPs open randomly or the screen is flickering, please close it manually.
- The AC cable is designed for the **RTC-700M only**
- This product is intended to be supplied by a Listed Power Adapter or DC power source, rated 12Vdc, 3A minimum, Tma = 40°C. Please contact AAEON for further assistance.
- Using a power outlet is the best way to charge your device (refer to section
   1.2 for the adapter's voltage output and acceptable input)
- When using the device for the first time, fully charge the battery for up to 8 hours. If the device is inactive, charging the battery once per month is recommended to prevent deterioration.
- There are two batteries in the RTC-700M: Battery 1 is internal while battery 2 is swappable by the user (both batteries can be monitored at the title bar). Charge the device once battery 1 drops below 20%
- Always allow your battery to be fully charged before use. Calibrating the battery before use is also highly recommended.
- To prolong battery life, allow a fully charged battery to discharge more than 95% before recharging
- Ensure that the battery cover is properly secured by manually pushing the pin to lock position.
- The RTC-700M CANNOT be charged via an USB connection.
- The IP65 waterproof protection may get damaged when subjected to shocks greater than levels tested in MIL-STD-810G Method 516.6

**RTC-700M** 

Procedure IV. The protection may also be affected if the rubber connector

fails to cover or close firmly.

Chapter 2 – Getting Started

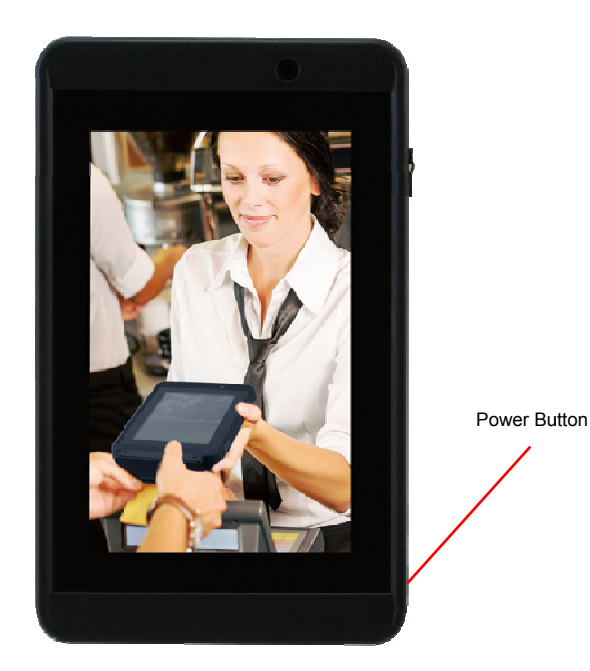

- The power button turns your device on and off. Hold the button for three seconds to power on.
- To start or wake it up from sleep mode, hold the power button for 0.5 seconds till the shutdown confirmation is shown. If the system remains unresponsive, press and hold the power button to force power off (may result in data loss). It is strongly recommended that important data is backed up on a regular basis.

Chapter 2 – Getting Started

## 2.4 Touch Controls

| Gusture        | Action                                                                              |
|----------------|-------------------------------------------------------------------------------------|
| Single Taps    | Single taps allow users to open any files or applications or select text input area |
|                | Long tapping an icon allows it to be moved freely on the                            |
| Long Tap       | screen. This gesture also opens the Android context                                 |
| (Tap and Hold) | menu, letting you cut, copy, rename, delete the selected                            |
|                | file, or select multiple files for batch actions                                    |

Chapter 2 – Getting Started

# **Chapter 3**

Setting Up

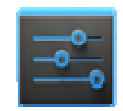

The Settings app allows you to configure the following aspects of your tablet

| Main Category       | Sub Category     |  |  |
|---------------------|------------------|--|--|
|                     | WiFi             |  |  |
|                     | Bluetooth        |  |  |
| WIRELESS & NETWORKS | Ethernet         |  |  |
|                     | Data Usage       |  |  |
|                     | Sound            |  |  |
|                     | Display          |  |  |
| DEVICE              | Storage          |  |  |
| DEVICE              | Battery          |  |  |
|                     | Apps             |  |  |
|                     | Users            |  |  |
|                     | Location Access  |  |  |
| RERSONAL            | Security         |  |  |
| FERSONAL            | Language & Input |  |  |
|                     | Backup & Reset   |  |  |
| ACCOUNTS            | Add Account      |  |  |
|                     | Date & Time      |  |  |
| SYSTEM              | Accessibility    |  |  |
|                     | About Tablet     |  |  |
|                     |                  |  |  |

Chapter 3 – Setting Up

## **Opening the Settings app**

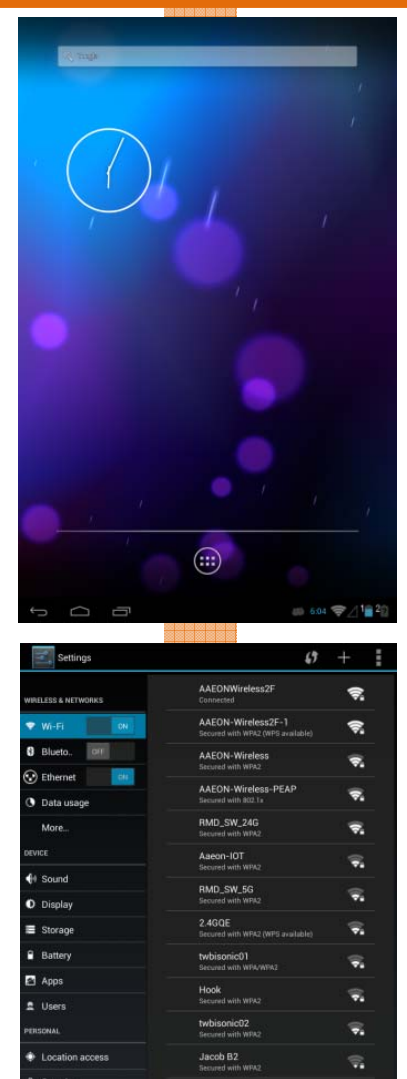

## 1) From Home Screen

- Tap the notification area on the bottom right corner.
- 2. Tap to expand the quick configuration area.
- Tap Settings to open the Settings app.

## 2) From Apps Menu

- 1. Open the apps menu
- 2. Tap Settings to open the Settings app

Chapter 3 – Setting Up

Language & inpu
 Backup & reset
 coounts
 Add account

|                                        |                                                         |              | _     |                                     |
|----------------------------------------|---------------------------------------------------------|--------------|-------|-------------------------------------|
| Connecting to                          | a WiFi AP                                               |              |       |                                     |
| Settings                               |                                                         | + 1          | 1.    | Go to Settings>Wi-Fi.               |
| WRELESS & NETWORKS                     | AAEONWireless2F                                         | <u></u>      | 2.    | Select one Access Point             |
| ♥ Wi-Fi ON                             | AAEON-Wireless2F-1<br>Secured with WPA2 (WPS available) | <del>,</del> |       |                                     |
| Blueto. 0FF                            | AAEON-Wireless<br>Secured with WPA2                     | '₹.          | 3.    | Type in your password, tap          |
| Data usage                             | AAEON-Wireless-PEAP<br>Secured with 802.1x              | ₽.           |       | Connect                             |
| More                                   | Aaeon-IOT<br>Secured with WPA2                          | <del>.</del> |       | Connect.                            |
| DEVICE                                 | RMD_SW_24G<br>Secured with WPA2                         |              |       |                                     |
| Sound     Display                      | 2.4GQE<br>Secured with WPA2 (WPS available)             |              |       |                                     |
| I Storage                              | twbisonic01<br>Secured with WPA/WPA2                    |              | Whe   | en a connection is established, the |
| Battery                                | RMD_SW_5G<br>Secured with WPA2                          | ÷.           | 0000  | action status will be shown as      |
| Apps                                   | twbisonic02<br>Secured with WPA2                        |              | COIII | lection status will be shown as     |
| D Users<br>PERSONAL                    | Hook<br>Secured with WPA2                               |              | Con   | nected                              |
| Location access                        | 5GQE<br>Secured with WPA2 (WPS available)               |              |       |                                     |
| Security                               | Jacob B2<br>Secured with WPA2                           | <b></b>      |       |                                     |
| <ul> <li>Backup &amp; reset</li> </ul> | GW3CE<br>Secured with WPA2                              |              |       |                                     |
| ACCOUNTS                               | ZyXEL86E762<br>Secured with WPA2 (WPS available)        | <b>.</b>     |       |                                     |
| + Add account                          | ONYXRMA_2.4G                                            |              |       |                                     |
| Pairing Bluetoo                        | oth devices                                             |              |       |                                     |
| Settings                               | DERE ERREN DOOR ERREN ERREN ERREN.                      | one.         | 1     | Co to Sotting Bluetooth to turn     |
| WIRELESS & NETWORKS                    | OMAP4 Blaze Tablet                                      |              | 1.    |                                     |
| WHELESS & NETWORKS                     | AVAILABLE DEVICES                                       | <u>°</u>     |       | on the Bluetooth,                   |
| Blueto ON<br>Ethernet ON               | 20:16:D8:16:47:C0                                       |              | 2.    | Search and select a device you      |
| Data usage                             |                                                         |              |       |                                     |
| DEVICE                                 |                                                         |              |       | liked to pair with.                 |
| <b>€</b> I Sound                       |                                                         |              |       |                                     |
| Display                                |                                                         |              |       |                                     |
| E Storage                              |                                                         |              |       |                                     |
| Apps                                   |                                                         |              |       |                                     |
| f Users                                |                                                         |              |       |                                     |
| PERSONAL                               |                                                         |              |       |                                     |
| Location access     Security           |                                                         |              |       |                                     |
| Language & input                       |                                                         |              |       |                                     |
| Backup & reset                         |                                                         |              |       |                                     |
| + Add account                          |                                                         |              |       |                                     |
|                                        | J 606 🐨                                                 | r∕l81≘20     |       |                                     |
|                                        |                                                         |              |       |                                     |

Chapter 3 – Setting Up

## **Configuring 3G settings**

| O Data usac     |                                                        |  |
|-----------------|--------------------------------------------------------|--|
| More            | Data enabled<br>Enable data access over Mobile network |  |
|                 | Data roaming<br>Connect to data services when roaming  |  |
|                 | Assess Daint Naman                                     |  |
|                 | Access Point Names                                     |  |
|                 |                                                        |  |
|                 | Network operators                                      |  |
|                 | Unoose a nerverk operator                              |  |
|                 |                                                        |  |
|                 |                                                        |  |
|                 |                                                        |  |
|                 |                                                        |  |
| Language & inpu |                                                        |  |
|                 |                                                        |  |
|                 |                                                        |  |
|                 |                                                        |  |
|                 |                                                        |  |

- For 3G functions, insert the SIM card and type in your PIN number.
- 2. Go to Settings> More> Mobile Networks
- Check Data enabled to enable data access over a Mobile network.

## Configuring NFC

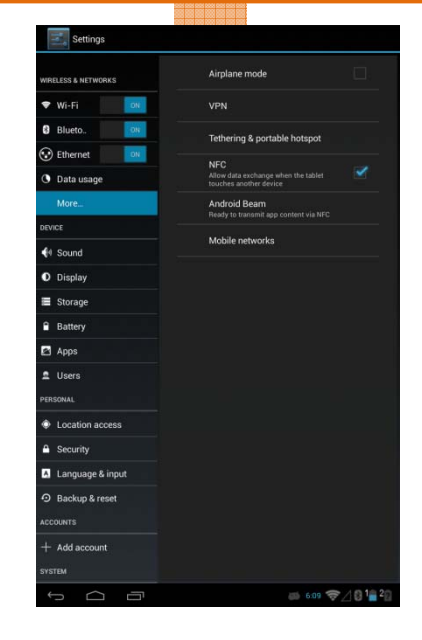

- 1. Go to Settings> More
- Check NFC to allow data exchange between other NFC-enabled devices.

Chapter 3 – Setting Up

## 3.1.2 Device Settings

## **Configuring Sounds**

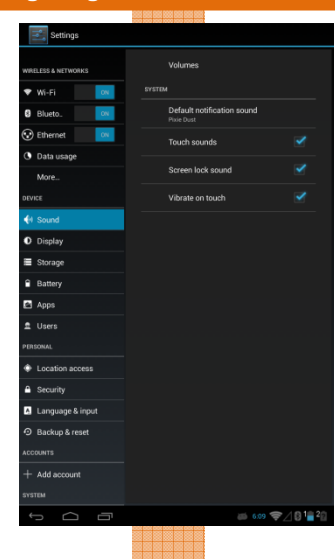

## 1. Go to **Settings> Sound.**

 You may configure different sound settings and adjust the volume for the alarm, notifications, or media here.

#### Configuring the Display

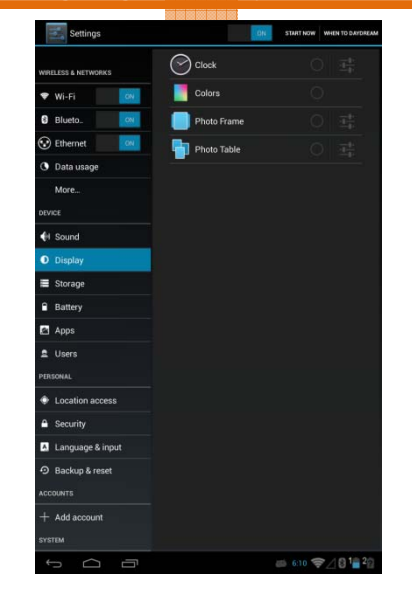

Brightness: Slide to adjust how bright the screen is manually or check Automatic brightness to adjust it automatically.

## • Wallpaper:

Set a picture from ES File Explorer, Gallery, Live Wallpaper, or Android default wallpaper as your wallpaper

Chapter 3 – Setting Up

| Settings            | <b>DN</b>   | START NOW | WHEN TO DAYDREAM |
|---------------------|-------------|-----------|------------------|
| WIRELESS & NETWORKS | Clock       |           |                  |
| 🕈 Wi-Fi 🚺 🚺         | Colors      |           |                  |
| 8 Blueto.           | Photo Frame |           |                  |
| 😯 Ethernet 💦 🚺      | Photo Table |           |                  |
| O Data usage        | 1 des       |           |                  |
| More                |             |           |                  |
| DEVICE              |             |           |                  |
| 📢 Sound             |             |           |                  |
| Display             |             |           |                  |
| Storage             |             |           |                  |
| Battery             |             |           |                  |
| 🖾 Apps              |             |           |                  |
| 🚊 Users             |             |           |                  |
| PERSONAL            |             |           |                  |
| Location access     |             |           |                  |
| Security            |             |           |                  |
| A Language & input  |             |           |                  |
| Backup & reset      |             |           |                  |
| ACCOUNTS            |             |           |                  |
| + Add account       |             |           |                  |
|                     |             |           |                  |
| ¢                   |             | 6:10 🤿    | 201020           |
|                     |             |           |                  |

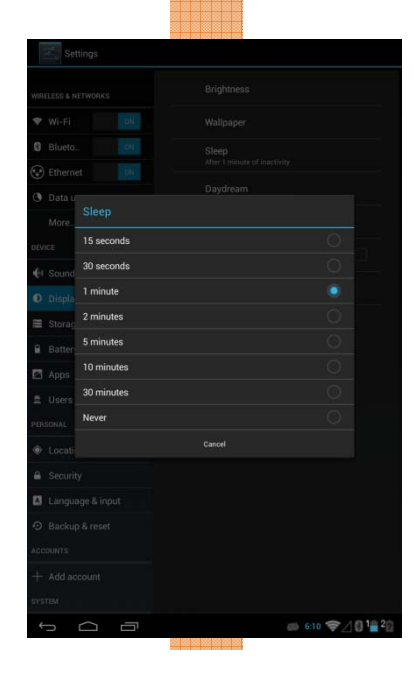

#### • Sleep:

Set up the time inactive before the devices goes to sleep mode.

## Daydream

Setup the screen protection image when the system is charging.

• Font Size Adjust the font size here.

## Wireless Display

Broadcast or extend what is currently displaying in RTC-700M to other monitors that also support a wireless connection.

Chapter 3 – Setting Up

## **Viewing Storage Sizes**

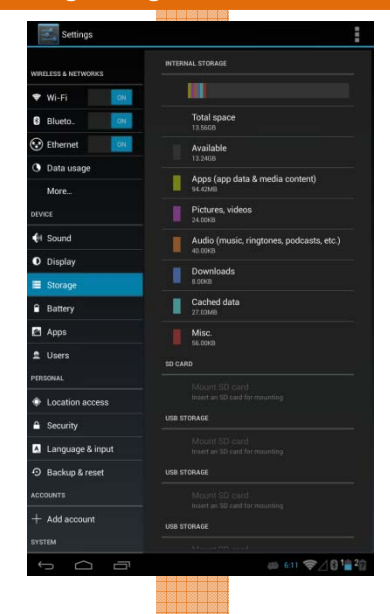

## 1. Go to Settings> Storage.

 You may view the amount of used space and the type of files occupying those spaces here. You can also unmount any USB storage and choose your USB computer connection.

Note: Always unmount before removing any USB storage

## **Viewing Battery Status**

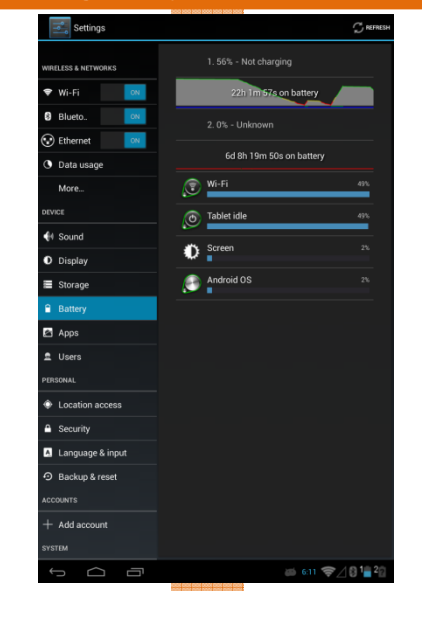

#### 1. Go to Settings> Battery

 You may view the amount of battery remaining, the processes using the battery, and their battery usage rate here.

Chapter 3 – Setting Up

## Managing Apps

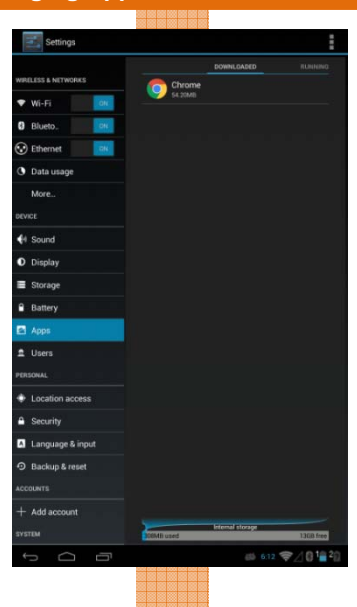

- 1. Go to Settings> Apps
- You may view, enable/disable, and remove downloaded, running, or all apps here.

## Managing Users

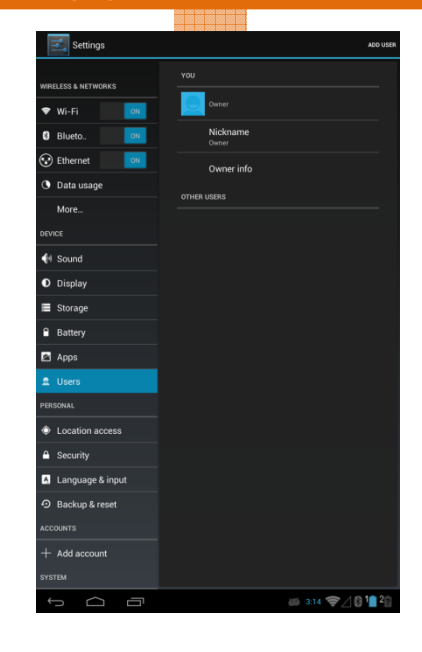

## 3. Go to Settings> Users

 You may manage, change, and add user that will be using this tablet. Unlike User Accounts, this option adds new user profiles that will be used locally on the device. Each user profile can have their own configurations unique from one another.

Chapter 3 – Setting Up

## 3.1.3 Personal Settings

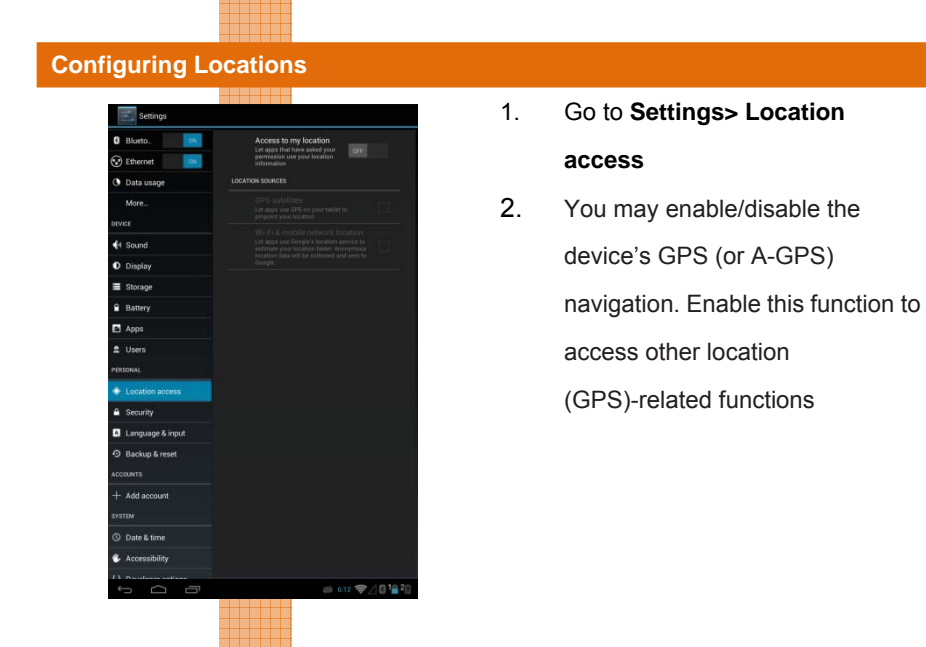

## **Configuring Security Settings**

| C Blueto.         |                                                                                                    |
|-------------------|----------------------------------------------------------------------------------------------------|
| 🕄 Ethernet 🛛 🔼    | Screen lock                                                                                            |
| O Data usage      |                                                                                                    |
| More              | Owner Info                                                                                             |
| avica             | URDER THE                                                                                              |
| €1 Sound          | Encrypt tablet<br>Require a campric Pite or password to thereign your<br>labels for the password is to |
| O Display         | PASSAGASS                                                                                              |
| E Storage         | Make passwords visible                                                                                 |
| Battery           |                                                                                                    |
| Apps              |                                                                                                    |
| t Users           | Device administrators<br>view or deactions descent administratory                                      |
| (ROOMAL)          | Unknown sources<br>Allow installation of apps from ordeness                                            |
| Location access   |                                                                                                    |
| Security          |                                                                                                    |
| Language & input  | CREEKING STONAGE                                                                                       |
| D Backup & reset  | Trusted credentials<br>Display to see CA continues                                                     |
| ACCOLN'TS         | Install from SD card                                                                                   |
| + Add account     |                                                                                                    |
| INTEM             |                                                                                                    |
| 🗇 Date & time     |                                                                                                    |
| Accessibility     |                                                                                                    |
| A monthly and and |                                                                                                    |

## 1. Go to Settings> Security

You may set up the device's screen lock, password, encryption, administrators, apps installation sources, and manage certificates here.

Chapter 3 – Setting Up

## **Configuring Languages**

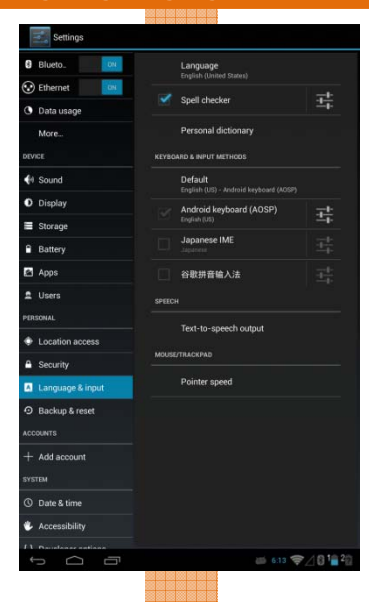

## 1. Go to Settings> Language & Input

 You may set up the device's default language, keyboards and input methods, speech recognition, and mouse/trackpad speed (if any) here.

## Backup & Reset

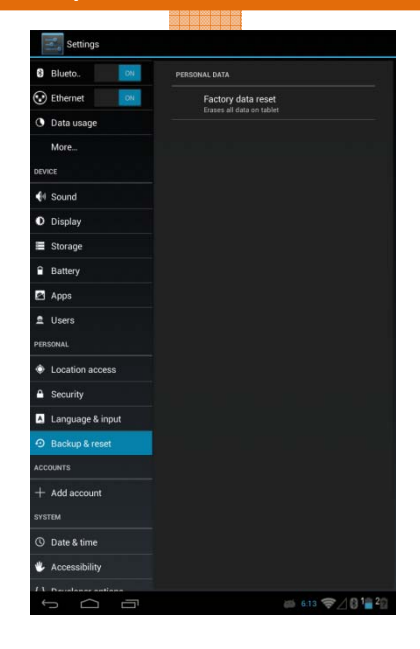

 Use this function to restore the device back to its factory settings.

Chapter 3 – Setting Up

## 3.1.4 Accounts Settings

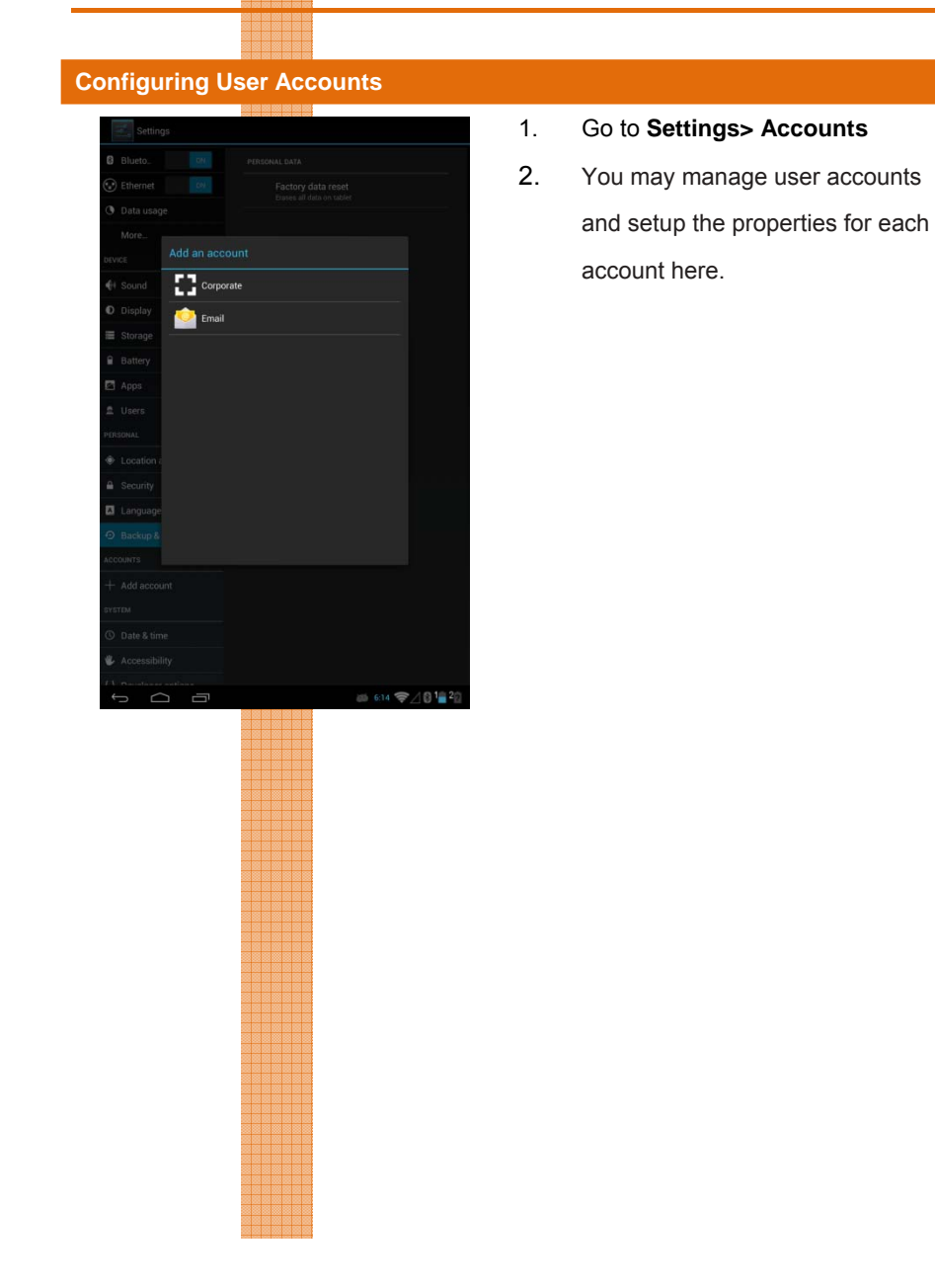

Chapter 3 – Setting Up

## 3.1.5 System Settings

# 

## **Configuring Accessibility**

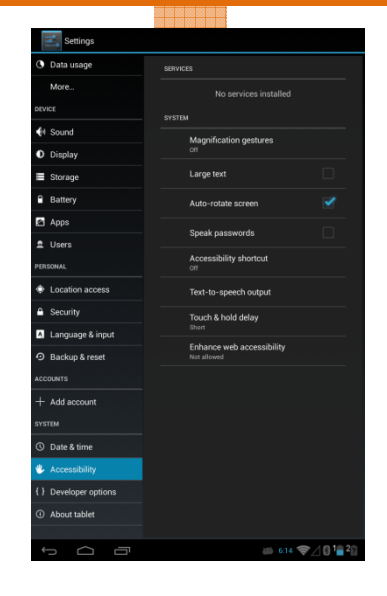

- 1. Go to Settings> Accessibility
- You may setup system accessibility, including gesture magnification, larger text, auto screen rotations, touch & hold behavior here.

Chapter 3 – Setting Up

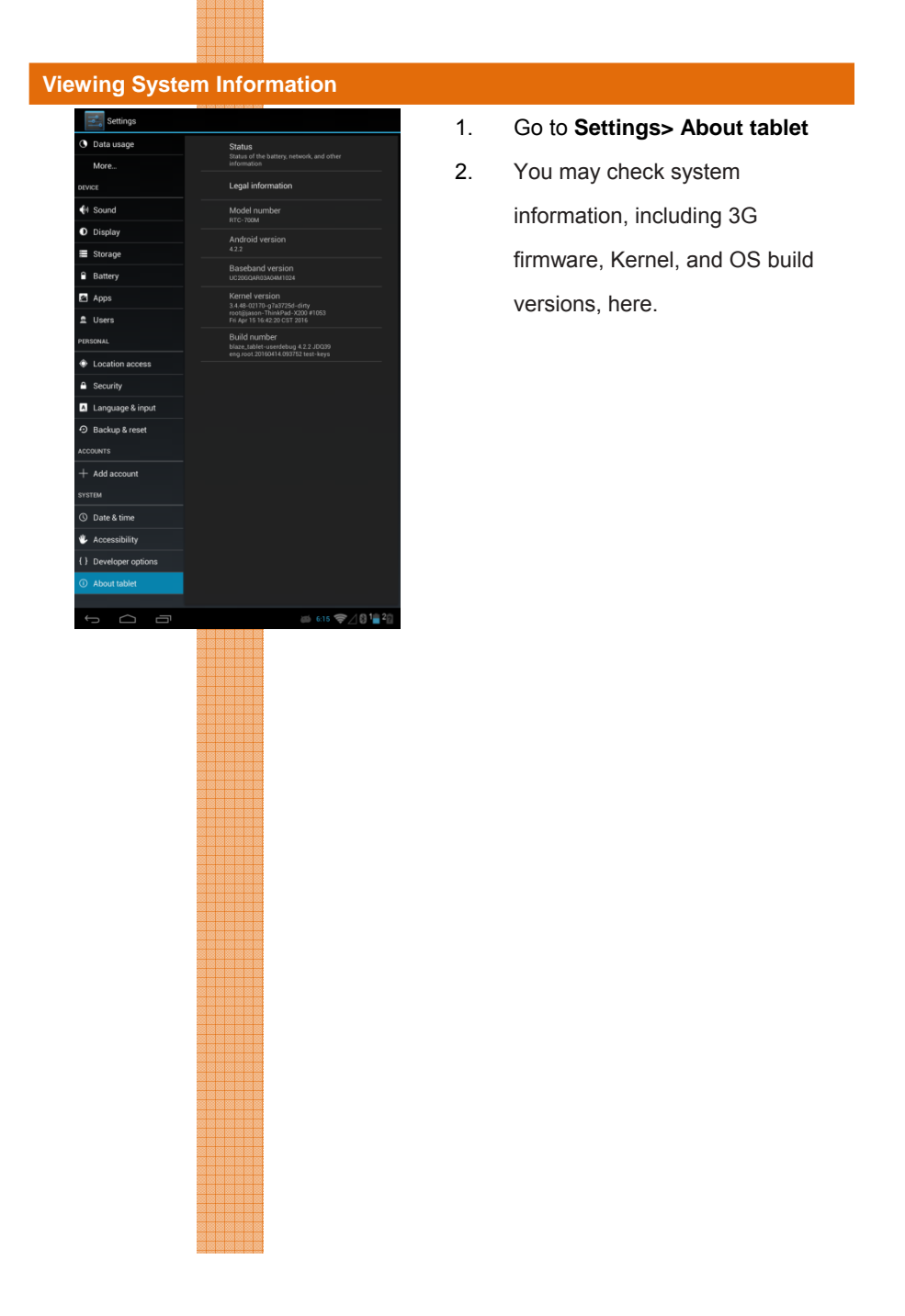

Chapter 3 – Setting Up

# **Chapter 5**

Frequently Asked Questions

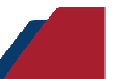

### 1. What is the default storage path for downloaded software?

The default path is: /sdcard/Device.

### 2. How can I cancel the auto stand-by function?

Select Settings-> Display-> Sleep-> Never.

## 3. How do I configure input methods?

Select Settings-> Language & input-> Default-> Setup input methods-> Select one Input methods.

### 4. How do I disable screen lock?

Select Settings->Security->Screen Lock->None

### 5. How do I speed up GPS?

Select Setting-> Turn on Location access-> Check GPS Satellites-> Check WiFi & mobile network location

### 6. How can I make a screenshot?

Long press the Power button + Volume Down button for 3 seconds. The photos will be saved in below path: Gallery/ Screenshot.

### 7. How do I uninstall applications?

Select Settings-> Apps-> Select applications -> Uninstall.

#### 8. How do I change the homescreen wallpaper?

Select Settings-> Display-> Wallpaper-> Select the source for the wallpaper file, or, select Gallery> Select one photo > select the icon at right and top corner > Set Picture as> Wallpaper

### 9. How do I remove shortcuts from the homescreen?

Long press the shortcut of the app till a **Remove** icon shown at top of the homescreen, drag and drop the app into the icon to remove.

### 10. How do I add a shortcut to the homescreen?

Long press the app from the app drawer and drag it to the homescreen

### 11. How do I stop the screen from rotating automatically?

Select Settings->Display->Uncheck "Auto-rotate screen".

#### 12. How do I start GPS services?

Select Settings-> Location access-> Enable Access to my location-> Check GPS Satellites.

## 13. How to install apps that are prohibited for security reasons?

Settings-> Security-> Check Unknown sources->

#### 14. How do I change my default browser homepage?

Launch Browser-> Select the icon at the top right corner of the browser-> Settings-> Set homepage

Chapter 5 - Frequently Asked Questions

# Appendix A

Statements

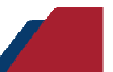

#### Federal Communications Commission Statement

This device complies with part 15 of the FCC Rules. Operation is subject to the following conditions: (1) This device may not cause harmful interference (2) This device must accept any interference received, including interference that may cause undesired operation.

This device has been tested and found to comply with the limits for a Class B digital device, pursuant to Part 15 of the FCC Rules. These limits are designed to provide reasonable protection against harmful interference in a residential installation. This equipment generates, uses and can radiate radio frequency energy and, if not installed and used in accordance with the instructions, may cause harmful interference to radio communications. However, there is no guarantee that interference will not occur in a particular installation. If this equipment causes harmful interference to radio or television reception, which can be determined by turning the equipment off and on, the user is encouraged to try to correct the interference by one or more of the following measures:

- Reorient or relocate the receiving antenna.
- Increase the separation between equipment and receiver.
- Connect the equipment into an outlet on a circuit different from that to which the receiver is connected.
- Consult the dealer or an experienced radio/TV technician for help.

The antenna(s) used for this transmitter must not be co-located or operating in conjunction with any other antenna or transmitter.

#### RF Exposure Information (SAR)

This device meets the government's requirements for exposure to radio waves. This device is designed and manufactured not to exceed the emission limits for exposure to radio frequency (RF) energy set by the Federal Communications Commission of the U.S. Government.

The exposure standard employs a unit of measurement known as the Specific Absorption Rate (SAR). The SAR limit set by the FCC is 1.6W/kg. Tests for SAR are conducted using standard operating positions accepted by the FCC with the EUT transmitting at the specified power level in different channels. The highest SAR value for the device as reported to the FCC is 1.38 W/kg when

placed next to the body.

The FCC has granted an Equipment Authorization for this device with all reported SAR levels evaluated as in compliance with the FCC RF exposure guidelines. SAR information on this device is on file with the FCC and can be found under the Display Grant section of <a href="https://www.fcc.gov./oet/ea/fccid">www.fcc.gov./oet/ea/fccid</a> on the FCC ID: OHBRTC700MWBGH

This device is in compliance with SAR for general population/uncontrolled exposure limits in ANSI/IEEE C95. 1-1999 and has been tested in accordance with the measurement methods and procedures specified in OET Bulletin 65 Supplement C.

Appendix A – Statements

## A.2 Canadian Notice

#### **IC Regulations**

This device complies with Industry Canada license-exempt RSS standard(s).

Operation is subject to the following two conditions: (1) this device may not cause

interference, and (2) this device must accept any interference, including

interference that may cause undesired operation of the device.

This Class B digital apparatus complies with Canadian ICES-003.

Cet appareil numérique de la classe B est conforme à la norme NMB-003 du Canada.

This Category II radio communication device complies with Industry Canada Standard RSS-310.

Ce dispositif de radio communication de catégorie II respecte la norme CNR-310 d'Industrie Canada.

### IC Radiation Exposure Statement

This EUT is compliant with SAR for general population/uncontrolled exposure limits in IC RSS-102 and has been tested in accordance with the measurement methods and procedures specified in IEEE 1528. This equipment should be installed and operated with minimum distance 0 cm between the radiator and your body.

This device and its antenna(s) must not be co-located or operating in conjunction with any other antenna or transmitter.

The County Code Selection feature is disabled for producted marketed in the U.S. and Canada.

For products available in the U.S./Canada markets, only channels 1-11 can be operated. The selection of other channels is not possible.

Appendix A – Statements

Appendix A – Statements

## A.4 Safety Caution

## Important Safety Instructions

#### **Power Safety Requirement**

Products with electrical current ratings up to 3A and weighs more than 1 Kg must use approved power cords greater than or equal to: VCTF, 3G or 0.75mm<sup>2</sup>. Basic safety precautions should always be followed to reduce the risk of fire, electric shock and injury to persons, including the following:

- Do not use this product near water, for example, near a bathtub, wash bowl, kitchen sink or laundry tub, in a wet basement or near a swimming pool.
- Avoid using a telephone (other than a cordless type) during an electrical storm. There may be a remote risk of electric shock from lightning.
- Do not use the telephone to report a gas leak in the vicinity of the leak.
- Use only the power cord and batteries indicated in this manual. Do
- not dispose of batteries in a fire. They may explode. Check with local codes for possible special disposal instructions.

#### Instructions importantes de sécurité.

#### Exigences de sécurité concernant l'alimentation.

Les produits dont le courant électrique monte jusqu'à 3A et pesant plus de 1Kgs doivent utiliser un cordon d'alimentation approuvé égal ou supérieur à VCTF, 3G ou 0.75mm<sup>2</sup>

Des mesures de précaution de base doivent toujours être suivies afin de réduire les risques d'incendie, de choc électrique et de blessures aux personnes, incluant :

- Ne pas utiliser ce produit près de l'eau, par exemple dans une baignoire, une cuvette, un évier, une machine à laver, un sous-sol humide ou une piscine.
- Eviter d'utiliser un téléphone (autre que sans fil) pendant un orage électrique ?

il y a un risque de choc électrique à distance lié à la foudre.

- Ne pas utiliser le téléphone pour alerter lors d'une fuite de gaz si vous êtes dans le voisinage de la fuite
- Utiliser seulement le cordon d'alimentation et la batterie indiqués dans le manuel. Ne pas jeter les batteries dans le feu. Elles pourraient exploser. Vérifier les dispositions locales de recyclage.

Appendix A – Statements

## A.5 Battery Disposal

| A                 | There is a risk of explosion if the battery is replaced by an     |
|-------------------|-------------------------------------------------------------------|
| C                 | incorrect type. Dispose of used batteries according to the        |
|                   | instructions.                                                     |
|                   | Il y a un risque d'explosion si la batterie est remplacée par     |
|                   | un autre type incorrect.                                          |
|                   | Disposer de la batterie en accord avec les instructions.          |
|                   | This symbol indicateds that the battery should NOT be             |
| X                 | placed in municipal waste.                                        |
| 1-0               |                                                                   |
| <b>N</b>          | DO NOT throw the tablet with municipal waste. This product        |
| Xa                | is designed for proper reuse of parts and recycling. This         |
|                   | symbol indicates that the products (electrical, electronic        |
|                   | equipment and mercury-containing button cell battery)             |
|                   | should not be placed in municipal waste. Check local              |
|                   | regulations for disposal of electronic products.                  |
| The second second | SAFE TEMP : The RTC-700M should only be used in                   |
| 1                 | environments between -20°C (-4°F) and <mark>50°C (122°F)</mark> . |
|                   |                                                                   |

## Regulatory information / Disclaimers

Installation and use of this Wireless LAN device must be in strict accordance with the instructions included in the user documentation provided with the product. Any changes or modifications (including the antennas) made to this device that are not expressly approved by the manufacturer may void the user's authority to operate the equipment.

The manufacturer is not responsible for any radio or television interference caused

Appendix A – Statements

by unauthorized modification of this device, or the substitution of the connecting cables and equipment other than manufacturer specified. It is the responsibility of the user to correct any interference caused by such unauthorized modification, substitution or attachment. Manufacturer and its authorized resellers or distributors will assume no liability for any damage or violation of government regulations arising from failing to comply with these guidelines.

Appendix A – Statements

## A.6 Battery Caution

There is a danger of explosion if the battery is incorrectly replaced. Replace only with the same or equivalent type recommended by the manufacturer. Dispose of used batteries according to the manufacturer's instructions.

Il y a un risque d'explosion si la batterie est remplacée par un autre type incorrect. Disposer de la batterie en accord avec les instructions.

#### **Regulatory information / Disclaimers**

Installation and use of this Wireless LAN device must be in strict accordance with the instructions included in the user documentation provided with the product. Any changes or modifications (including the antennas) made to this device that are not expressly approved by the manufacturer may void the user's authority to operate the equipment. The manufacturer is not responsible for any radio or television interference caused by unauthorized modification of this device, or the substitution of the connecting cables and equipment other than manufacturer specified. It is the responsibility of the user to correct any interference caused by such unauthorized modification, substitution or attachment. Manufacturer and its authorized resellers or distributors will assume no liability for any damage or violation of government regulations arising from failing to comply with these guidelines.

## A.7 Adapter Caution

This RTC is for use with model NO. FSP036-RBBN2

Ce modèle RTC est à utilizer avec le modèle n° FSP036-RBBN2.

Appendix A – Statements

## A.8 FCC Interference Statement

This equipment has been tested and found to comply with the limits for a Class B digital device, pursuant to Part 15 of the FCC Rules. These limits are designed to provide reasonable protection against harmful interference in a residential installation. This equipment generates, uses and can radiate radio frequency energy and, if not installed and used in accordance with the instructions, may cause harmful interference to radio communications. However, there is no guarantee that interference will not occur in a particular installation. If this equipment does cause harmful interference to radio or television reception, which can be determined by turning the equipment off and on, the user is encouraged to try to correct the interference by one or more of the following measures:

- Reorient or relocate the receiving antenna.
- Increase the separation between the equipment and receiver.
- Connect the equipment into an outlet on a circuit different from that to which the receiver is connected.
- Consult the dealer or an experienced radio/TV technician for help.

This device complies with Part 15 of the FCC Rules. Operation is subject to the following two conditions: (1) This device may not cause harmful interference, and (2) this device must accept any interference received, including interference that may cause undesired operation.

This device and its antenna(s) must not be co-located or operating in conjunction with any other antenna or transmitter.

#### **IMPORTANT NOTE:**

**RTC-700M** 

#### Federal Communication Commission (FCC) Radiation Exposure Statement

This EUT is compliance with SAR for general population/uncontrolled exposure limits in ANSI/IEEE C95.1-1999 and had been tested in accordance with the

measurement methods and procedures specified in OET Bulletin 65 Supplement

C.

Appendix A – Statements